### **Tricks & Tips**

# [Access]

- Michele de Nittis -

Tutorial - Activex - Oggetto Imagelist: Aggiungere Immagini Ad Un Controllo 'Common Control'

Versione: 1 Data Versione: domenica 12 dicembre 2004

## Il controllo ImageList

Per associare delle immagini alle voci di un controllo Tree View o di un controllo List View si deve far uso dell'oggetto ausiliario ImageList. Tale oggetto è essenzialmente una collezione di immagini che possono essere usate all'interno di altri controlli della libreria *Windows Common Controls*.

Spieghiamo l'uso di questo particolare controllo all'interno di Access<sup>1</sup> mediante un esempio pratico. Si apra in modalità struttura una maschera di Access che verrà usata a titolo esemplificativo (la si chiami *Esempio* per semplicità), e vi si aggiunga il controllo Active X '*Microsoft ImageList Control, version 6.0*'.

| Inserisci controllo ActiveX                                                                                                    | ? ×            |
|----------------------------------------------------------------------------------------------------|----------------|
| Selezionare controllo ActiveX:                                                                                                    | ОК             |
| Microsoft Forms 2.0 ToggleButton<br>Microsoft ImageComboBox Control, version 6.0<br>Microsoft ImageList Control, version 5.0 (SP2)                                                                                                    | Annulla        |
| Microsoft ImageList Control, version 6.0<br>Microsoft Internet Transfer Control, version 5.0<br>Microsoft ListView Control, version 5.0 (SP2)<br>Microsoft ListView Control, version 6.0<br>Microsoft Local Troubleshooter<br>Microsoft MAPI Messages Control, version 5.0<br>Microsoft MAPI Session Control, version 5.0<br>Microsoft MAPI Session Control, version 5.0 |                |
| Risultato<br>Inserisce un nuovo Microsoft ImageList Control, version 6.0                                                                                                    | nel documento. |

Si visualizzino le proprietà del controllo e lo si rinomini, per comodità, 'R\_ListaImmagini'.

<sup>&</sup>lt;sup>1</sup> L'esempio illustrato nel presente documento è stato realizzato con Access 2002 ma è facilmente portabile sulle versioni precedenti di Access.

|   | l          |                                    |   |                                        |   |
|---|------------|------------------------------------|---|----------------------------------------|---|
|   |            |                                    | Τ | 🖬 🖬 Controllo ActiveX: R_ListaImmagini |   |
|   | -          | Concern example                    | - | R_ListaImmagini                        |   |
|   |            | denera evenco                      |   | Formato Dati Evento Altro Trete        |   |
|   | .``        | <u>G</u> enera                     |   | Nome elemento                          |   |
|   |            | Oggetto ImageListCtrl              | ۲ | Verbo 0                                |   |
|   |            | Cam <u>b</u> ia in                 | ۲ | Seleziona con tabulazione No           | _ |
|   | 3          | Ordine di tab <u>u</u> lazione     |   | Testo descrizione controllo            | - |
|   | ж.         | Taglia                             |   | ID argomento Guida 0                   | _ |
|   | b          | ⊆opia                              |   | Aggiuntivo                             | _ |
| đ | 2          | Inc <u>o</u> lla                   |   | Informazioni su                        |   |
|   |            | Allinea                            | Þ | ImageWidth 0                           |   |
|   |            | Dimensione                         | F | Referiti MaskColor                     |   |
| 4 | <u>ð</u> , | ⊆olore riempimento/sfondo          | Þ | BackColor                              |   |
| 2 | <u>A.</u>  | ⊆olore carattere/primo piano       | F |                                        |   |
| • | -          | Aspetto                            | ۲ |                                        |   |
|   |            | Collegamento ipertest <u>u</u> ale | Þ |                                        |   |
|   |            | Sottomaschera in nuova finestra    |   |                                        |   |
| E | <b>1</b>   | Proprietà                          |   |                                        |   |

mantenendo l'oggetto R\_Listalmmagini selezionato, premere il tasto destro del mouse e scegliere la voce 'Oggetto ImageListCtrl → Proprietà'

| _9 | 4        |                                         | +  |         |      |                  |
|----|----------|-----------------------------------------|----|---------|------|------------------|
|    | ů        | Genera evento                           |    |         |      |                  |
|    | <u>~</u> | Genera                                  |    |         |      |                  |
| [  |          | Oggetto ImageListCtrl                   | •  | Proprie | :tà  | $\left  \right $ |
|    |          | Cam <u>b</u> ia in                      | ۲  | Conve   | rti  |                  |
|    |          | Ordine di tab <u>u</u> lazione          |    |         |      | ſ                |
|    | Ж        | Taglia                                  |    |         |      |                  |
|    | C)       | <u>C</u> opia                           |    |         |      |                  |
|    | Ċ2       | Inc <u>o</u> lla                        |    |         |      |                  |
|    |          | <u>A</u> llinea                         | ۲  |         |      |                  |
|    |          | Dimensione                              | ۲  |         | Pref | erit             |
|    | <u>ð</u> | ⊆olore riempimento/sfondo               | ÷. | 11 -    |      |                  |
|    | A        | ⊆olore carattere/primo piano            | Þ  |         |      |                  |
| [  |          | <u>A</u> spetto                         | ۲  | _       |      |                  |
|    |          | Collegamento ipertest <u>u</u> ale      | ►  |         |      |                  |
|    |          | <u>S</u> ottomaschera in nuova finestra |    |         |      |                  |
| [  | r        | Proprietà                               |    |         |      |                  |

A questo punto si possono immettere nella collezione le immagini che dovranno essere visualizzate in altri controlli ActiveX della maschera.

L'inserimento delle immagini è semplicissimo, basta premere sul bottone '*Inserisci Immagine*' e cercare il relativo file.

| Proprietà - ImageListCtrl                                               | × |
|-------------------------------------------------------------------------|---|
| Generale Immagini Colore                                                |   |
| Immagine corrente                                                       | 1 |
| Index: 1 Key: Gruppo                                                    |   |
| I ag: Gruppo                                                            |   |
|                                                                         |   |
| I <u>m</u> magini:                                                      |   |
|                                                                         |   |
| I <u>n</u> serisci immagine <u>R</u> imuovi immagine Numero immagini: 1 |   |
| OK Annulla Applica ?                                                    |   |

Una volta inserita un'immagine è possibile assegnarle un'etichetta ed una chiave di ricerca, come mostrato nella sovrastante figura.

Si inseriscano, dunque, quattro immagini nel controllo, etichettandole come: Utente, UtenteSpeciale, Gruppo, GruppoSpeciale (vedi immagine seguente).

| Proprietà -          | Imagel     | .istCtrl     |                                     | × |
|----------------------|------------|--------------|-------------------------------------|---|
| Generale             | Immagir    | i Colo       | re                                  |   |
| _ Immagin            | ie corrent | te           |                                     |   |
| In <u>d</u> ex:      | 4          | <u>K</u> ey: | GruppoSpeciale                      |   |
|                      |            | <u>T</u> ag: | GruppoSpeciale                      |   |
|                      |            |              |                                     |   |
| i <u>m</u> magini:   |            |              |                                     |   |
|                      | ÷.         | i 🛉 i        | i 🙀 i                               |   |
|                      | -          | -            |                                     |   |
|                      |            |              |                                     |   |
| I <u>n</u> serisci i | mmagine    |              | imuovi immagine Numero immagini:  4 |   |
|                      |            |              |                                     |   |
|                      |            | ОК           | Annulla Applica ?                   |   |

Le immagini possono essere aggiunte al controllo anche a tempo di esecuzione (*runtime*) del codice VBA. A tal proposito si catturi l'evento '*Form\_Load(*)' della predetta maschera *Esempio* e si inserisca il seguente codice per caricare l'immagine 'Divieto.gif':

```
Private Sub Form_Load()
Me.R_ListaImmagini.ListImages.Add , "Negato", _
LoadPicture("c:\temp_Mike\Lavori\CreditoAgevolato\Divieto.gif")
End Sub
```

Il caricamento di un'immagine a tempo di esecuzione deve essere compiuto una sola volta per ogni esecuzione del programma, altrimenti VBA genera un errore di tipo "chiave duplicata".

#### Impiego delle Immagini nel controllo Tree View

Si inserisca nella maschera d'esempio un controllo ActiveX di tipo Tree View (vedi [1]) e lo si chiami R\_Utenza. L'obiettivo dell'esempio è quello di mostrare, attraverso tale controllo, tutti i gruppi di utenti di un dato servizio (ad esempio un programma applicativo) e, per ognuno di questi, i relativi utenti.

Si inseriscano nel controllo Tree View tre gruppi denominati: *Amministratori*, *Istruttori*, *Controllori*. Il gruppo degli Amministratori sia costituito dal solo utente 'Marco', quello degli Istruttori dagli utenti 'Giovanna', 'Antonio' e 'Valentina' e quello dei Controllori da 'Fabio' e 'Francesca'.

Il codice VBA, inserito nella procedura Form\_Load() della maschera *Esempio*, è il seguente:

```
Private Sub Form Load()
Dim MyNode As Node
' Inserimeto dei Nodi
Set MyNode = Me.R_Utenza.Nodes.Add(, 0, "Amministratori", "Amministratori")
MyNode.Expanded = True
Set MyNode = Me.R Utenza.Nodes.Add("Amministratori", 2, "Controllori",
"Controllori")
MyNode.Expanded = True
Set MyNode = Me.R_Utenza.Nodes.Add("Controllori", 2, "Istruttori", "Istruttori")
MyNode.Expanded = True
Set MyNode = Me.R_Utenza.Nodes.Add("Amministratori", 4, "Marco", "Marco")
MyNode.Expanded = True
Set MyNode = Me.R_Utenza.Nodes.Add("Istruttori", 4, "Giovanni", "Giovanni")
MyNode.Expanded = True
Set MyNode = Me.R_Utenza.Nodes.Add("Istruttori", 4, "Antonio", "Antonio")
MyNode.Expanded = True
Set MyNode = Me.R_Utenza.Nodes.Add("Istruttori", 4, "Valentina", "Valentina")
MyNode.Expanded = True
Set MyNode = Me.R Utenza.Nodes.Add("Controllori", 4, "Fabio", "Fabio")
MyNode.Expanded = True
Set MyNode = Me.R_Utenza.Nodes.Add("Controllori", 4, "Francesca", "Francesca")
MyNode.Expanded = True
End Sub
```

Il risultato del codice sopra riportato è il seguente:

| 😫 Esempio  | 😫 Esempio : Maschera                                                                                           |  |  |
|------------|----------------------------------------------------------------------------------------------------|--|--|
|            | Amministratori<br>Marco<br>Controllori<br>Fabio<br>Francesca<br>Istruttori<br>Giovanni<br>Antonio<br>Valentina |  |  |
| Record: 14 | 1 <b>&gt; &gt; &gt;</b> di 1                                                                                   |  |  |

Per inserire delle immagini in corrispondenza dei nodi dell'albero è necessario associare all'oggetto **TreeView** un oggetto **ImageList** tramite la proprietà *ImageList* dell'oggetto **TreeView** stesso. Questa proprietà viene impostata <u>in fase di progetto</u> (*Design Time*) mediante la maschera '*proprietà*' dell'oggetto **TreeView**, richiamabile selezionando il controllo **TreeView** dalla maschera *Esempio* in modalità 'Struttura', premendo il tasto destro del mouse e selezionando la voce 'Oggetto TreeCtrl→Proprietà', come illustrato nella seguente figura:

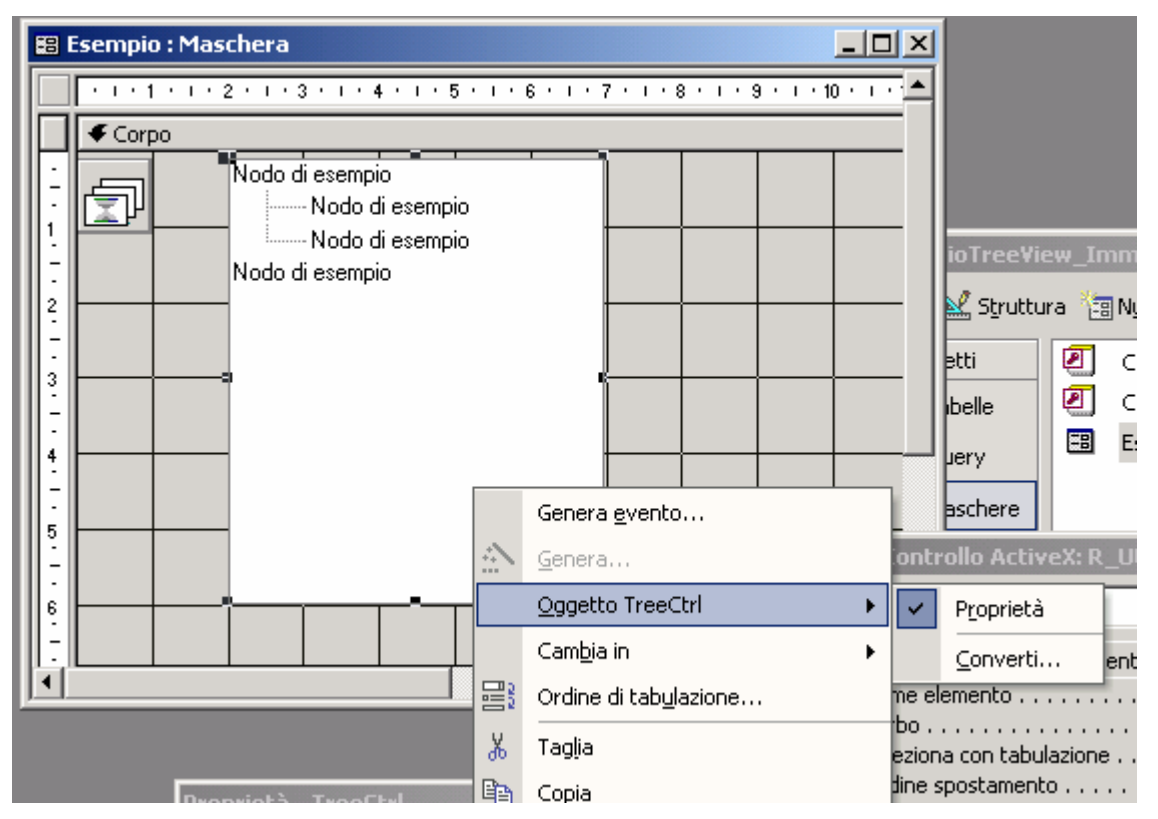

Selezionare, quindi, la scheda 'Generale' delle proprietà dell'oggetto **TreeView** ed impostare la proprietà **ImageList**, come illustrato nella seguente figura.

| Proprietà - Tree( | Ctrl                                    | × |
|-------------------|-----------------------------------------|---|
| Generale Carat    | ttere Immagine                          |   |
| Style:            | 7 - tvwTreelinesPlusMinusPictureText    |   |
| MousePointer:     | 0 - ccDefault                           |   |
| LineStyle:        | 0 - tvwTreeLines Indentation: 567       |   |
| LabelEdit:        | 0 - tvwAutomatic   PathSeparator:       |   |
| ImageList:        | R_Listalmmagini                         |   |
| BorderStyle:      | <nessuna><br/>B Listalmmagini</nessuna> |   |
| Appearance:       | 1 - cc3D FullRowSelect                  |   |
| OLEDragMode:      | 0 - ccOLEDragManual                     |   |
| OLEDropMode:      | 0 - ccOLEDropNone                       |   |
|                   | Scroll                                  |   |
|                   | HotTracking                             |   |
| [                 | OK Annulla Applica ?                    |   |

Associamo, quindi, a ciascun nodo dell'albero una immagine modificando il codice della precedente funzione '*Form\_Load()*' come di seguito:

```
Private Sub Form Load()
Dim MyNode As Node
' Inserimeto dei Nodi
Set MyNode = Me.R Utenza.Nodes.Add(, 0, "Amministratori", "Amministratori",
"GruppoSpeciale")
MyNode.Expanded = True
Set MyNode = Me.R Utenza.Nodes.Add("Amministratori", 2, "Controllori",
"Controllori", "Gruppo")
MyNode.Expanded = True
Set MyNode = Me.R_Utenza.Nodes.Add("Controllori", 2, "Istruttori", "Istruttori",
"Gruppo")
MyNode.Expanded = True
Set MyNode = Me.R Utenza.Nodes.Add("Amministratori", 4, "Marco", "Marco",
"UtenteSpeciale")
MyNode.Expanded = True
Set MyNode = Me.R Utenza.Nodes.Add("Istruttori", 4, "Giovanni", "Giovanni",
"Utente")
MyNode.Expanded = True
Set MyNode = Me.R Utenza.Nodes.Add("Istruttori", 4, "Antonio", "Antonio",
"Utente")
MyNode.Expanded = True
Set MyNode = Me.R Utenza.Nodes.Add("Istruttori", 4, "Valentina", "Valentina",
"Utente")
MyNode.Expanded = True
Set MyNode = Me.R Utenza.Nodes.Add("Controllori", 4, "Fabio", "Fabio", "Utente")
MyNode.Expanded = True
Set MyNode = Me.R Utenza.Nodes.Add("Controllori", 4, "Francesca", "Francesca",
"Utente")
MyNode.Expanded = True
End Sub
Tutorial TreeView ImageList.doc
                                            7
Michele de Nittis © 2004
```

Il risultato è il seguente:

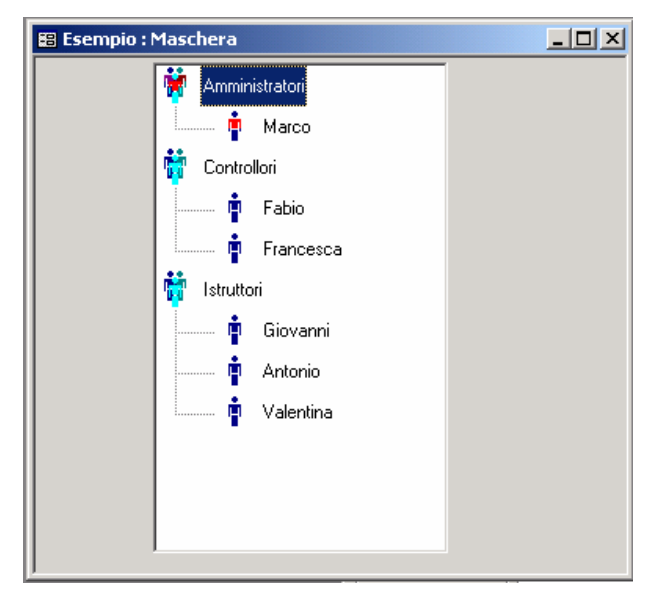

#### Riferimenti

[1]: Michele de Nittis, "Tutorial – ActiveX – Controllo Tree View"